# CARBON ONLINE ORDERING STEP-BY-STEP GUIDE

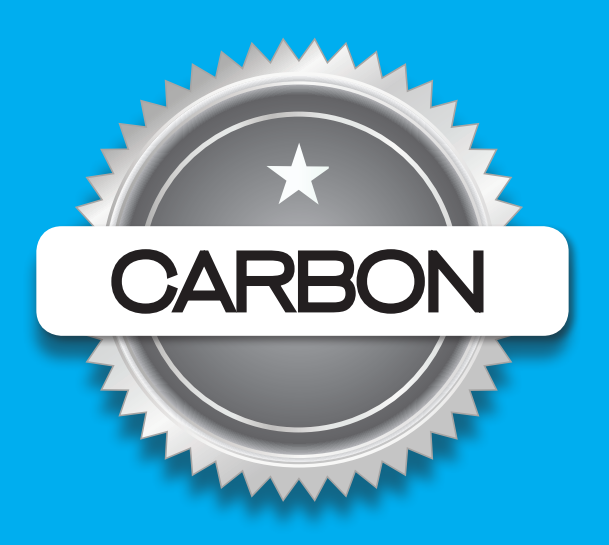

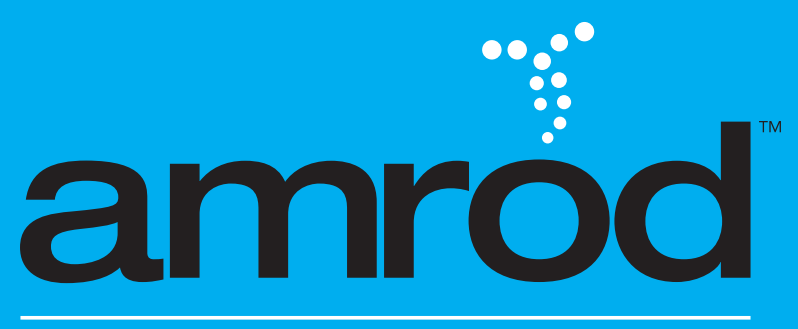

AFRICA'S LEADING TRADE-ONLY, TOTAL-SOLUTION PROMOTIONAL PRODUCTS PROVIDER

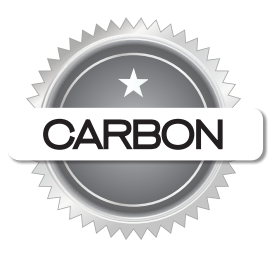

### CARBON ONLINE ORDERING STEP-BY-STEP GUIDE

| STEP 1 Select items you would like to                  | o order by entering the code in the search block. |
|--------------------------------------------------------|---------------------------------------------------|
| Level 5 B-BBEE Contributor         TRADE ONLY SUPPLIER | Strin All Categories + Price - SEARCH             |
| STEP 2 Click on the 'Order Product O                   | Online' icon.                                     |
| Northstar Drawstring Bag                               | Northstar Drawstring Bag                          |
| Code: BAG-612                                          | Code: BAG-612                                     |
| Std Price:Your Price:R 16.29R 16.29                    | Std Price:Your Price:R 16.29R 16.29               |
| See all Tiers 🗸                                        | See all Order Product Online                      |
|                                                        |                                                   |
| Total Stock on Hand: 135,106 (i)                       | Total Stock on Hand: 135,106 i                    |
| Total Incoming Stock: 20,100 i                         | Total Incoming Stock: 20,100 i                    |
| CHECK LIVE STOCK                                       | CHECK LIVE STOCK                                  |

STEP 3

Select the item colour you would like to order and click '**NEXT**'.

| ADD TO CART |            |                             |                               |           | Give Us Feedback |
|-------------|------------|-----------------------------|-------------------------------|-----------|------------------|
|             | _          | Northstar Draws             | tring Bag (BAG-612)           |           |                  |
|             | Pleas      | e select the colours you wo | uld like and click on Next to | continue  |                  |
|             | 1          |                             |                               |           |                  |
|             | COLOURS    | QUANTITIES                  | BRANDING                      | DONE      |                  |
| 000         |            | Castrol.                    | Exaro                         | Discovery | AREZAN           |
| Black (BL)  | Blue (BU)  | Green (G)                   | Lime (L)                      | Navy (N)  | Orange (O)       |
| Laurest.    | mediacorp  | FNB                         |                               |           |                  |
| Red (R)     | White (SW) | Turquoise (TQ)              | Yellow (Y)                    |           |                  |
|             |            | CANCEL                      | NEXT                          |           |                  |
|             |            |                             |                               |           |                  |

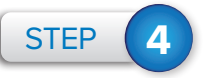

Enter the quantity of each product/colour you would like to order and click '**NEXT**'.

|            | Pleas | Northstar Draws | tring Bag (BAG-612) | ontinue    |            |
|------------|-------|-----------------|---------------------|------------|------------|
|            |       | 2<br>QUANTITIES |                     |            |            |
| Product    | Size  | Stock Requi     | red                 | Incoming 1 | Incoming 2 |
| Black (BL) | >     | 0               | of 17,529           | -          | -          |
|            | C C   | CANCEL BACK     | NEXT                |            |            |

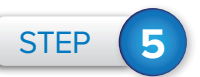

Click on **'CONTINUE SHOPPING'** to add more items to your order or click on **'VIEW CART'** to place the order.

| ADD TO CART |       |                                |                     |      | X |
|-------------|-------|--------------------------------|---------------------|------|---|
|             |       | Northstar Drawstrin            | g Bag (BAG-612)     |      |   |
|             |       | The product has been a         | added to your cart. |      |   |
|             | 1     |                                |                     | 4    |   |
|             |       |                                |                     | DONE |   |
|             | Searc | h for the next product to add: |                     |      |   |
|             |       | CONTINUE SHOPPING              | VIEW CART           |      |   |

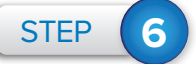

If you clicked on **'VIEW CART'**, you will be directed to your shopping cart to confirm your order.

- 1. Enter your purchase order number
- 2. Type your email address
- 3. Confirm your email address
- 4. Acknowledge T's & C's
- 5. Click on 'PLACE ORDER'

|                                                                        | Colour                                                     | Size                                               | Quantity                 | Product Price                            | Total Product Price          |     |
|------------------------------------------------------------------------|------------------------------------------------------------|----------------------------------------------------|--------------------------|------------------------------------------|------------------------------|-----|
|                                                                        | Black (BL)                                                 | N/A                                                | 1                        | R 16.29                                  | R 16.29                      |     |
|                                                                        | Product Code/Name                                          | Enter prod                                         | luct code or name and pr | ess enter to find and add another produc | ct to the cart ADD PROL      | DUO |
|                                                                        |                                                            |                                                    |                          |                                          | Product Total Excluding VAT: |     |
|                                                                        |                                                            |                                                    |                          |                                          | Branding Excluding VAT:      |     |
|                                                                        |                                                            |                                                    |                          |                                          | VAT:                         |     |
|                                                                        |                                                            |                                                    |                          |                                          |                              |     |
|                                                                        |                                                            |                                                    |                          |                                          |                              |     |
|                                                                        |                                                            |                                                    |                          |                                          |                              |     |
| Your orde                                                              | er number: °                                               | #1234                                              |                          |                                          |                              |     |
| Once this                                                              | order is ready for collection                              | we should email you to:                            |                          |                                          |                              |     |
| once une                                                               | forder steday for concertor                                | , we should email you to.                          |                          |                                          |                              |     |
| Use                                                                    | my Amrod account email add                                 | dress info@amrodgroup.co.za                        |                          |                                          |                              |     |
| Email:                                                                 | info                                                       | o@amrodgroup.co.za                                 |                          |                                          |                              |     |
|                                                                        | ·····                                                      |                                                    |                          |                                          |                              |     |
| Confirm E                                                              | Email: info                                                | pr@amrodgroup.co.za                                |                          |                                          |                              |     |
|                                                                        |                                                            |                                                    |                          |                                          |                              |     |
| Notificatio                                                            | on status: Onlin                                           | le.                                                |                          |                                          |                              |     |
| 0                                                                      |                                                            |                                                    |                          |                                          |                              |     |
| 🖌 🖌 🖌 🖌                                                                | wledge that by placing this                                | s order, I am aware of the fo                      | ollowing relating to can | cellations and charges:                  |                              |     |
| · Canc                                                                 | ellation charges of 15% of i                               | nvoice value excl VAT will a                       | apply, capped at R3000   | .00.                                     |                              |     |
| · Caric                                                                | rs for memory sticks and ha                                | ampers will not be accepted                        | d back for return (sampl | es as well as bulk orders).              |                              |     |
| • Orde                                                                 | bles under R30.00 excl vat<br>6 charge will be levied on a | may not be returned.<br>Il changes of mix and matc | h items once these goo   | ds have been consolidated.               |                              |     |
| • Order<br>• Samp<br>• A 15%                                           | nore terms and conditions p                                | please click here.                                 |                          |                                          |                              |     |
| • Orde<br>• Samp<br>• A 15%<br>• For m                                 |                                                            | ur opling order. Chauld the                        | re be any stock or price | discrepancies, we will alert you.        |                              |     |
| • Orde<br>• Samp<br>• A 15%<br>• For m                                 | uld like to thank you for yo                               | ur omme order. Snouid me                           |                          |                                          |                              |     |
| • Carlee<br>• Ordee<br>• Samp<br>• A 15%<br>• For m<br>We wo<br>Please | uld like to thank you for yo                               | ur understanding of the abo                        | ve.                      |                                          |                              |     |

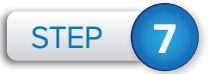

An order confirmation will pop up with your reference number/s. You now have 30 minutes to make an online payment after clicking on **'MAKE PAYMENT'.** 

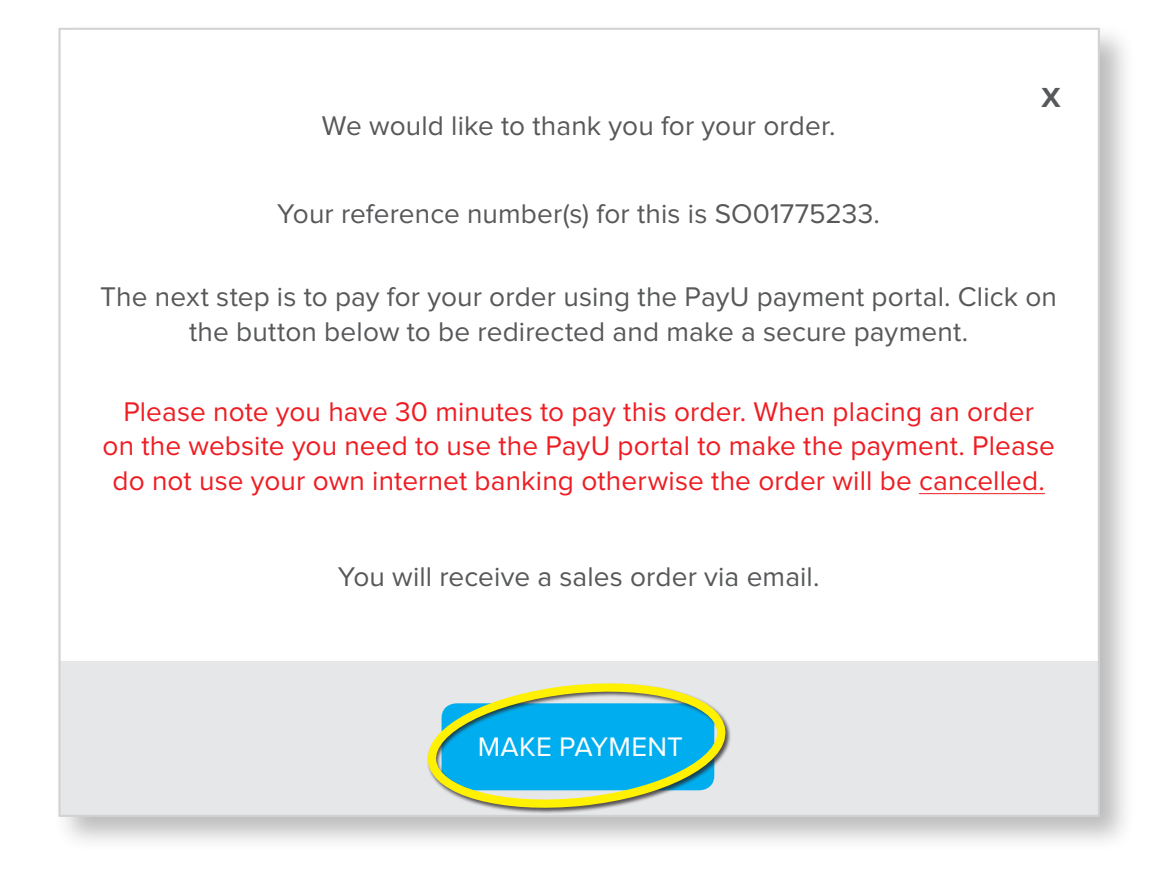

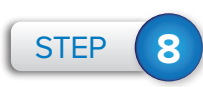

Choose your payment method: Card or EFT Pro.

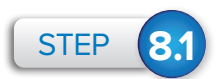

If you choose to pay by Credit card: select 'Card'.

|               |        |                 |                                                                                                    | PayU |
|---------------|--------|-----------------|----------------------------------------------------------------------------------------------------|------|
| Amro          |        | Choose your pay | ment method                                                                                                    |      |
| Amrod         |        | O Card          | VISA 🔤                                                                                                    |      |
| Amrod payment | R18 57 | O EFT Pro       | 🔶 🚭 🛞 🖗 🧄                                                                                                    |      |
| Amount Due    | R18.97 |                 |                                                                                                    |      |
|               |        |                 |                                                                                                    |      |
|               |        |                 |                                                                                                    |      |
|               |        |                 | sysnet. 💮 Pci                                                                                                    |      |
|               |        |                 | and a second state of the second state of the |      |

• Enter your Card number, Card holder name, Expiry date and CVV number from the back of your card. Then click on **'Pay'**.

|                        |                                 | PayU                                                                                                |
|------------------------|---------------------------------|----------------------------------------------------------------------------------------------------|
| Amrod                  | Choose your payment m           | ethod                                                                                               |
| Amrod<br>Amrod payment | Card                            | VISA                                                                                                |
| Amount Due R18.57      | We accept major credit cards ir | ncluding VISA and MasterCard. The accepted payment options are provided above.                      |
|                        | Card number                     |                                                                                                    |
|                        | Card holder name                |                                                                                                    |
|                        | Expiry date                     | MM Y YY Y                                                                                           |
|                        | CVV number                      |                                                                                                    |
|                        |                                 | PayU User Agreement and Privacy Policy.                                                             |
|                        |                                 | Pay R18.57 Cancel                                                                                   |
|                        |                                 | Tou may be rearrecise to your banks secure site to authenticate yourself before making the payment. |
|                        | EFT Pro                         | 🚸 🌍 🕲 🛱 🛥 🕂                                                                                         |

• PayU (our payment portal) will load your payment.

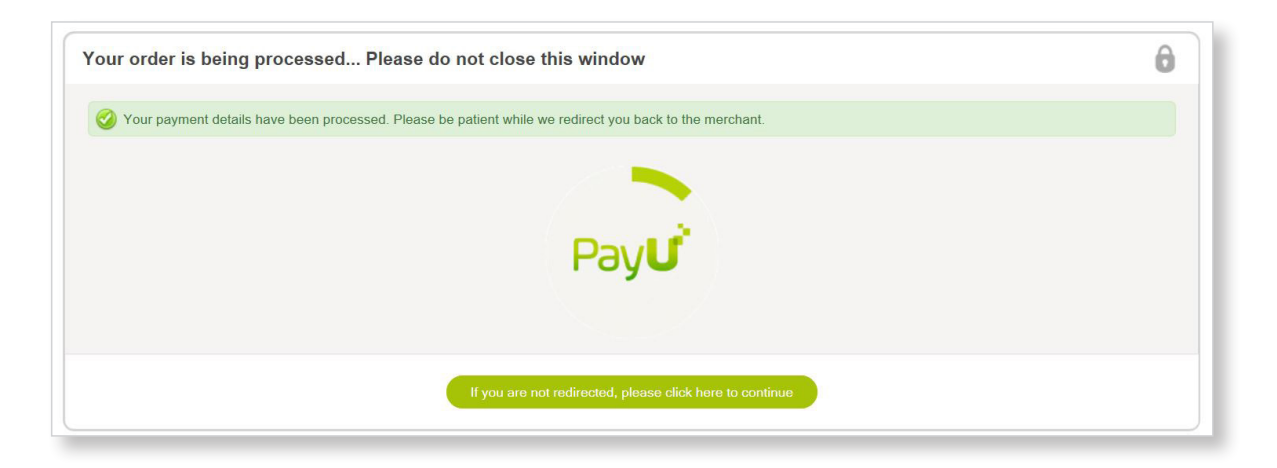

• Once the payment has been successful, you will receive a 'Payment successful' message.

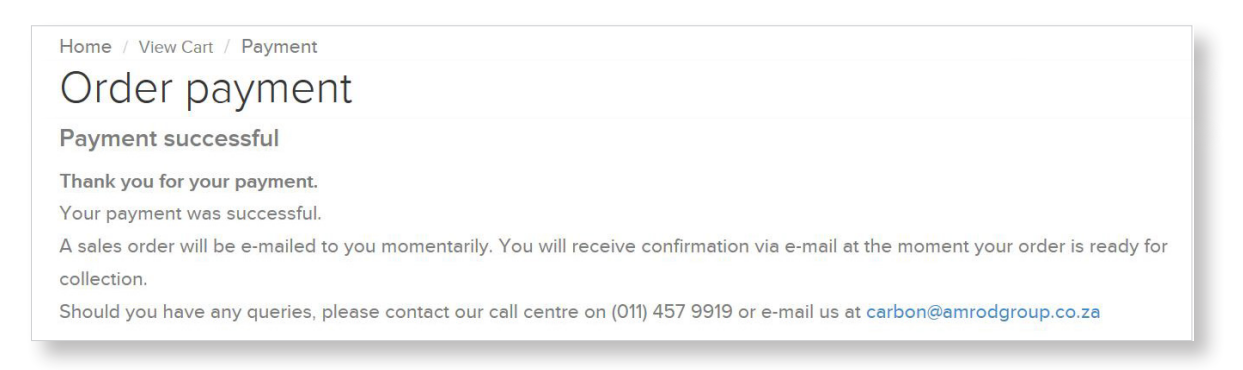

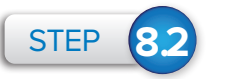

#### If you have chosen to pay via EFT Pro:

Select the bank you are paying from and click **'Continue'**. Please make payment into the matching bank. Payments made into a bank not matching your bank will not allow for goods to be released until the payment reflects in Amrod's bank accounts.

| Amrod                  | Choose your payment method                                                                                                    |                                 |
|------------------------|----------------------------------------------------------------------------------------------------|---------------------------------|
| Amrod<br>Amrod payment | © Card VISA                                                                                                    |                                 |
| Amount Due R18.        | 🔹 EFT Pro 🔪 🐟 🌚 🕲 🗟 🖛                                                                                                    |                                 |
|                        | PayU EFT Pro is an instant electronic funds transfer (EFT) payment service that allows you to pay directly using your exis<br>Transfers are secure and payments are instant.<br>If you would like more information on how EFT Pro works please click here. | ting internet banking facility. |
|                        | Continue Cancel                                                                                                    |                                 |

• Select your bank from the menu.

| 😯 Info | O Cancel Transaction                  |                         |                                                                    |                    |  |
|--------|---------------------------------------|-------------------------|--------------------------------------------------------------------|--------------------|--|
|        | Select Your Bank                      |                         | Paying: Amrod<br>Amount: R 12.19<br>Their Reference:<br>AMRETLVDVU | amrod              |  |
|        | Use i-Pay to pay quickly and securely |                         | ABSA<br>CAPITEC<br>BANK<br>NEDBANK                                 | FNB<br>INVESTEC    |  |
|        |                                       | Powered by <b>[-PAY</b> |                                                                    | States by<br>thave |  |

 Login to your bank account and make the payment. The password is the same which you use when logging in to your internet banking.

| Info | ⊘ Cancel Transaction                                                                                                    | Pay                                                                |
|------|----------------------------------------------------------------------------------------------------|--------------------------------------------------------------------|
|      | Login Using Your<br>Internet Banking<br>Profile<br>Faster and smarter EFT<br>payments<br>* None of your credentials are stored.<br>* We cannot process transactions on behalf of enterprise<br>clients that require advanced authentication | Paying: Amrod<br>Amount: R 12.19<br>Their Reference:<br>AMRETLYDVU |
|      |                                                                                                    | th attuicting                                                      |
|      | Power                                                                                                    | ed by <b>[-PAY</b>                                                 |
| nfo  | Power                                                                                                    | ed by I-PAY                                                        |

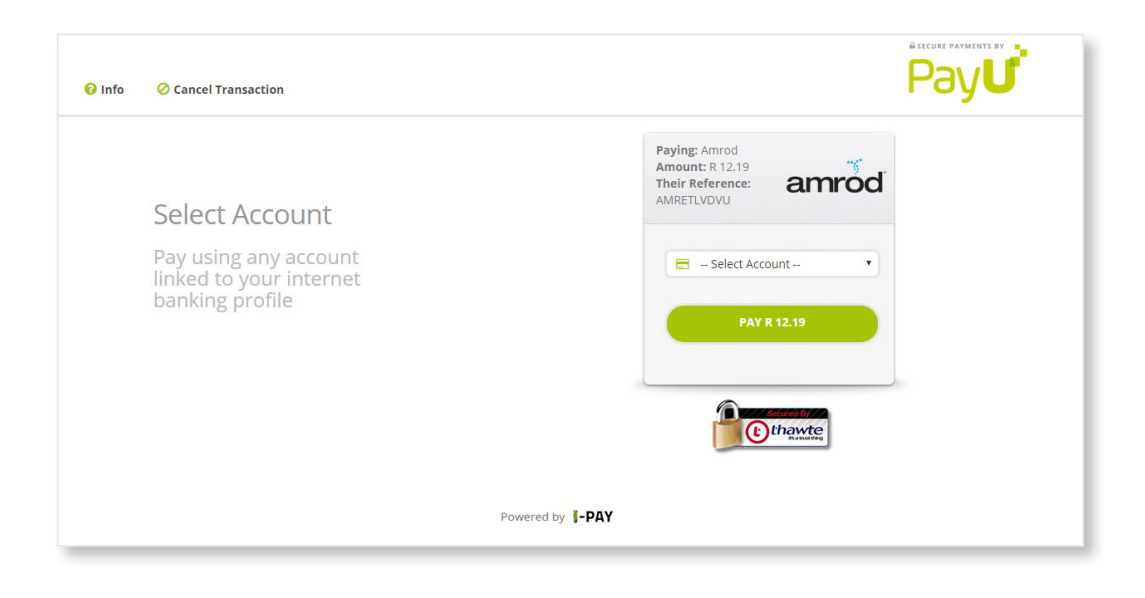

Powered by J-PAY

thatte

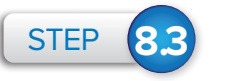

Once payment has been made you will receive a message stating: **'Your transaction was successful'.** Click **'Continue'** to proceed.

| Pay      |
|----------|
|          |
|          |
|          |
|          |
|          |
| Continue |
|          |

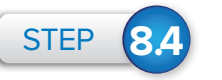

The below message will pop up.

Once the payment is confirmed from PayU, it will be linked to our internal system and the invoice will be cleared.

|                                                                                             | TY PROGRAMME BAROMETER               | WORLD SOURCE BRANDING                              | CONTACT                              | ∑ ZAR (R) ∨        | Ç Cart ✓ 🧕  |
|---------------------------------------------------------------------------------------------|--------------------------------------|----------------------------------------------------|--------------------------------------|--------------------|-------------|
| Level 5 B-BBEE Contributor<br>TRADE ONLY SUPPLIER                                           | Send us a message >                  | What are you looking for? Search By Catalogue Page | All Categories                       | ¢ Price            | - SEARCH    |
| Gifts 🗸 Clothing 🗸                                                                          | Headwear 🗸 Clear                     | ance 🗸 Hampers 🗸                                   | Brands ~ Themes ~                    | e-Catalogues 🗸     | Downloads 🗸 |
| Home / View Cart / Pavmen                                                                   | it                                   |                                                    |                                      |                    |             |
| none y nen oach y gymen                                                                     |                                      |                                                    |                                      |                    |             |
| Order payme                                                                                 | ent                                  |                                                    |                                      |                    |             |
|                                                                                             |                                      |                                                    |                                      |                    |             |
| Payment successful                                                                          |                                      |                                                    |                                      |                    |             |
| 1225 123 23                                                                                 |                                      |                                                    |                                      |                    |             |
| Thank you for your payment.                                                                 |                                      |                                                    |                                      |                    |             |
| Thank you for your payment.<br>Your payment was successfu                                   | ıl.                                  |                                                    |                                      |                    |             |
| Thank you for your payment.<br>Your payment was successfu<br>A sales order will be e-mailed | ıl.<br>1 to you momentarily. You wil | receive confirmation via e-ma                      | ail at the moment your order is read | ly for collection. |             |

## Please take the below into consideration with regards to EFT and credit card payments:

### **1.** When you process orders online, after checking stock and making payment:

- a. An invoice automatically generates, which means your order will not need to wait in a manual queue which could take up to two hours.
- b. The warehouse will get the notification to pull stock if the order is paid in full on the secured payment portal.
- c. A notification will be sent to you as soon as the order is ready for collection.

### **2.** PayU sends us expired confirmation:

- a. An expired notification is sent when the time allowed for EFT payments (30 minutes) is exceeded.
- b. The order is marked for override and is deleted off the system.

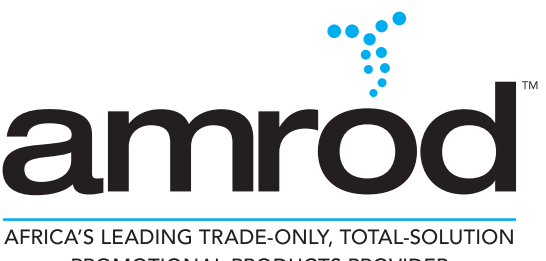

PROMOTIONAL PRODUCTS PROVIDER